# E-Mail / SMTP konfigurieren

# KEYSCAN

### 1. E-Mail-Versand direkt aus KeyScan heraus

Mit Version 5.02 gibt es die Möglichkeit, Ausgabe- und Rücknahmeprotokolle direkt aus der KeyScan Software per E-Mail zu versenden. Für den Versand benötigen Sie die SMTP Zugangsdaten Ihres Mailservers. Bitte lassen Sie diese Einstellungen ggf. von Ihrem Systemadministrator durchführen.

### 2. SMTP Daten konfigurieren

Bevor E-Mails aus KeyScan heraus versendet werden können, müssen die SMTP Daten erfasst und geprüft werden. Gehen Sie dazu in KeyScan auf *"Support" -> "Einstellungen" -> "E-Mail-Versand / SMTP"* und klicken Sie auf *"SMTP Konfigurieren"*.

| 🧭 SMTP Einstellungen    | ×                        |  |  |
|-------------------------|--------------------------|--|--|
| Absender Name:          | Max Mustermann           |  |  |
| SMTP Server / Port:     | smtp.IHREMDOMAIN.de 587  |  |  |
| Login (E-Mail Adresse): | max.mustermann@domain.de |  |  |
| Passwort:               | •••••                    |  |  |
| Verbindung:             | TLS ~                    |  |  |
|                         | Test E-Mail versenden    |  |  |
|                         | Speichern Schließen      |  |  |

Geben Sie, zusammen mit Ihrem System Administrator, in diesem Fenster die SMTP Zugangsdaten Ihres Mailservers ein. Um die Einstellungen zu testen, können Sie direkt eine Test-E-Mail versenden. Klicken Sie dazu auf die entsprechende Schaltfläche. Sind die eingegebenen Daten korrekt, können diese gespeichert werden.

### 3. Versand aktivieren und weitere Einstellungen

Um die E-Mails direkt aus KeyScan zu versenden, muss dies in den Einstellungen separat aktiviert werden. Setzen Sie dafür den Haken bei "Versenden von E-Mails – über KeyScan".

| 🔗 Einstellungen                    |                                          |                       | ×         |  |  |  |
|------------------------------------|------------------------------------------|-----------------------|-----------|--|--|--|
| 🗄 Datenbank Datei                  |                                          |                       |           |  |  |  |
| 🗄 Microsoft SQL Server             |                                          |                       |           |  |  |  |
| ∃ Dokumente                        |                                          |                       |           |  |  |  |
| 🗄 Daten aus externer Datenbank     |                                          |                       |           |  |  |  |
| 🗄 HausPerfekt                      |                                          |                       |           |  |  |  |
| 🗄 Barcode Einstellungen            |                                          |                       |           |  |  |  |
| 🗄 Allgemeines                      |                                          |                       |           |  |  |  |
| 🗄 Ausgaben / Rücknahmen            |                                          |                       |           |  |  |  |
| 🗄 Drucken                          | 🗄 Drucken                                |                       |           |  |  |  |
| E-Mail Versand / SMTP              |                                          |                       |           |  |  |  |
| Versenden von E-Mails              | Versenden von E-Mails 🗹 über KeyScan     |                       |           |  |  |  |
| E-Mail Einstellungen               |                                          | SMTP Konfigurieren    |           |  |  |  |
| Betreff                            | Ihr K                                    | Ihr KeyScan Protokoll |           |  |  |  |
| Text der E-Mail aus Textbaust      | Text der E-Mail aus Textbaustein Email ~ |                       |           |  |  |  |
| CC E-Mail Adresse                  | CC E-Mail Adresse                        |                       |           |  |  |  |
| BCC E-Mail Adresse                 |                                          |                       |           |  |  |  |
| 🗄 Digitale Unterschrift (signotec) |                                          |                       |           |  |  |  |
| ⊞ Import                           |                                          |                       |           |  |  |  |
| Einstellungen exportieren          |                                          | Speichern             | Abbrechen |  |  |  |

An dieser Stelle in den Einstellungen können Sie noch einen standardisierten Betreff vergeben, sowie voreinstellen, an welche E-Mail-Adressen die Protokolle zusätzlich versendet werden sollen. Zusätzlich können Sie hier einen Textbaustein auswählen, welcher einen vordefinierten Text für die zu versendende E-Mail enthält.

**Hinweis:** Bei diesen Einstellungen handelt es sich um Voreinstellungen. Selbstverständlich können diese vor dem Versand einer E-Mail noch direkt geändert, bzw. angepasst werden. Siehe Punkt 4.

### 4. Protokoll per E-Mail versenden

Im Zuge der Umstellung wurde auch die Handhabung der Abschlussaktion nach Ausgabe oder Rücknahme von Schlüsseln geändert. Diese verbergen sich nun nicht mehr in den Einstellungen, sondern sind direkt bei dem Scan der Schlüssel ersichtlich.

| Ausgabe: 1 Schlüssel                                                                                                    | Bemerkung:                                                                                                    |
|----------------------------------------------------------------------------------------------------|----------------------------------------------------------------------------------------------------|
| Kein Nutzer ausgewählt.<br>Nutzerauswahl mit<br>Doppelklick auf dieses<br>Feld, oder über den Scan<br>einer Nutzerkarte. |                                                                                                    |
| Test2<br>Objekt 4                                                                                                    | <ul> <li>Schlüssel in Langzeitvergabe</li> <li>Ausgabeprotokoll</li> <li>Rücknahmeprotokoll</li> <li>digitale Unterschrift anfordern</li> </ul>                         |
|                                                                                                    | Abschlussaktion:<br>Protokoll drucken<br>keine Aktion<br>Protokoll drucken<br>Protokoll als PDF speichern<br>PDF speichern und per E-Mail versender<br>Eingaben löschen |

Wählen Sie im Bereich "Abschlussaktion" den Eintrag "PDF speichern und per E-Mail versenden". Haben Sie nun alle Schlüssel gescannt, klicken Sie wie gewohnt auf "Aktion ausführen". KeyScan generiert das Protokoll und stellt Ihnen dieses, zusammen mit den vordefinierten Einstellungen, zur endgültigen Bearbeitung zur Verfügung.

| 🏈 E-Mail v                                                               | ersenden                               |        | ×         |  |  |
|--------------------------------------------------------------------------|----------------------------------------|--------|-----------|--|--|
| An:                                                                      | max.mustermann@domain.de               |        |           |  |  |
| CC:                                                                      |                                        |        |           |  |  |
| BCC:                                                                     |                                        |        |           |  |  |
| Betreff:                                                                 | Ihr KeyScan Protokoll                  |        |           |  |  |
| Anhang:                                                                  | KeyScanSignature 21092020 125002 1 odf |        |           |  |  |
| Annang, Reyscansignature_21092020_125002_1.pdf                           |                                        |        |           |  |  |
| Sehr geehrter Herr Mustermann, Max                                       |                                        |        |           |  |  |
| anbei erhalten Sie das Protokoll zur Schlüsselausgabe in digitaler Form. |                                        |        |           |  |  |
| Mit freund                                                               | llichen Grüßen                         |        |           |  |  |
| KeyScan IT Solutions UG                                                  |                                        |        |           |  |  |
|                                                                          |                                        |        |           |  |  |
|                                                                          |                                        |        |           |  |  |
|                                                                          |                                        |        |           |  |  |
|                                                                          |                                        | Candan | Abbrechen |  |  |
|                                                                          |                                        | Senden | Abbrechen |  |  |

Hier können Sie den Text der noch E-Mail anpassen, aber auch zusätzliche Empfänger eingeben. KeyScan versucht die E-Mail-Adresse des Entleihers aus dem entsprechenden Adress-Datensatz zu ermitteln. Auch diese können Sie vor dem Versand noch ändern, bzw. von Hand eingeben. Des Weiteren hängt die Software das generierte Protokoll gleich als Anhang mit an die E-Mail. Sie müssen diese E-Mail dann nur noch versenden.

## **5. rechtlicher Hinweis**

Da jeder E-Mail-Server anders konfiguriert ist, können wir für die Funktionalität dieses Moduls keine 100%ige Gewährleistung geben. Sollten Sie Probleme mit dem Versand von E-Mails haben, können Sie sich gerne mit der entsprechenden Fehlermeldung an uns wenden. Wir versuchen dann, gemeinsam eine Lösung zu finden.